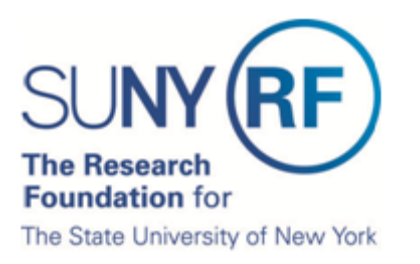

## How to Certify Effort Statements for your Staff

1. Click Certify > My Statements:

| SUNY (   | RF           |               |                        |                |       |
|----------|--------------|---------------|------------------------|----------------|-------|
|          | Home         | Certify       | Reports                | Administration | Links |
|          |              | My Statements |                        |                |       |
| Training | Work List fo | r Maria       | ALC: NO. OF THE OWNER. |                |       |

- 2. Your effort statement will open.
- 3. The individuals whose effort statements you need to certify are listed in the **Work List** box in the upper left corner:

| Work List                  |                                                |                  |                                   |                          |                       |                     |         |
|----------------------------|------------------------------------------------|------------------|-----------------------------------|--------------------------|-----------------------|---------------------|---------|
| <ul> <li>Active</li> </ul> |                                                | 🔍   🏡 Le         | e, Pham                           |                          |                       |                     |         |
| Lee, Pham                  | 600 Computer Science<br>and Engineering        | ▶ Stat<br>▼ Effo | tement Owner<br>Int Statements 🕿  |                          |                       |                     |         |
| Ruelas, Alisa              | 600 Computer Science<br>and Engineering        |                  | Needing certification<br>Base 8/3 | *<br>1/2012              | 😽 Ready t             | to be Certified     |         |
| Tan, Mary                  | 600 Computer Science<br>and Engineering        |                  | n progress<br>Historical          |                          |                       |                     |         |
|                            |                                                |                  |                                   |                          |                       |                     |         |
| Recently Completion        | eted                                           |                  |                                   |                          |                       |                     |         |
|                            |                                                |                  |                                   |                          |                       |                     |         |
| Effort Statement for       | Lee, Pham (600 SUNY-Monthly); Base effor       | rt, from 01/01/  | 2012 to 05/24/2012,               | due 8/31/2012; Status: F | leady to be Certified | d                   |         |
| 🌣 🔝 🔁                      |                                                |                  |                                   |                          |                       | <u>\$ Value</u>     |         |
| Awards [-]                 |                                                |                  | Salary<br>Charges                 | Cost Share Charges       | Total<br>Charges      | Certified<br>Effort | Certify |
| Sponsored - Federa         | I/Federal Flow-through                         |                  | _                                 |                          | _                     |                     |         |
| 42380 Roles of             | NFI Genes in Mouse Lung Development            |                  |                                   |                          |                       |                     |         |
| 42380 Role                 | s of NFI Genes in Mouse Lung Developmen        | t                | 25.00%                            | 0.00%                    | 25.00%                | 25.00%              |         |
|                            |                                                | Award Total:     | 25.00%                            | 0.00%                    | 25.00%                | 25.00%              |         |
| Sponsored - Federa         | I/Federal Flow-through Total:                  |                  | 25.00%                            | 0.00%                    | 25.00%                | 25.00%              |         |
|                            |                                                |                  |                                   |                          |                       |                     |         |
| Sponsored - Non Fe         | deral                                          |                  |                                   |                          |                       |                     |         |
| 55104 Role of N            | Nfix in neural stem cells and glioblastoma     |                  |                                   |                          |                       |                     |         |
| 55104 Role                 | e of Nfix in neural stem cells and glioblastom | na               | 25.00%                            | 0.00%                    | 25.00%                | 25.00%              |         |
|                            |                                                | Award Total:     | 25.00%                            | 0.00%                    | 25.00%                | 25.00%              |         |
| 58339 Western              | New York Stem Cell Culture and Analysis C      | enter            |                                   |                          |                       |                     |         |

4. Select all the individuals listed in the **Work List** box in the upper left corner by clicking the checkmark icon (

| Work List             |                                               |        |                                                              |            |                                      |   |
|-----------------------|-----------------------------------------------|--------|--------------------------------------------------------------|------------|--------------------------------------|---|
| ✓ Active              | <b>⊡</b>   <sup>2</sup> <sub>2</sub> <b>▼</b> | 4      |                                                              |            |                                      |   |
| Legal Stant           | 550 Environmental and<br>Forest Biology       | *<br>E | <ul> <li>Statement Owne</li> <li>Effort Statement</li> </ul> | ?ſ<br>S★   |                                      |   |
| within theme          | 550 Environmental and<br>Forest Biology       |        | Base                                                         | 8/29/2013  | Ready to be Certified                |   |
| Auto-Mildlerg, Samuel | 550 Environmental<br>Resources Engineering    |        | ✓ In progress ≠<br>Base                                      | 11/21/2013 | Ruilding Not Ready for Certification | : |
| ad deliver            | 550 Environmental and<br>Forest Biology       |        | ✓ Historical ★                                               | 0/46/0040  |                                      |   |
| Salas Anita/A         | 550 Natural Heritage<br>Program               | Ŧ      | Base                                                         | 11/22/2012 | i Manual Certification, Processed    |   |
| Recently Completed    |                                               |        | Pass                                                         | C10/0040   | Contraction description processed    |   |

- 5. The effort statements for the individuals you selected appear below.
- 6. Click the Check All button:

| Work List             |                                            |   |                                                                                                    |        |
|-----------------------|--------------------------------------------|---|----------------------------------------------------------------------------------------------------|--------|
| ▼ Active              |                                            |   | 🗞 Covered Individuals                                                                                          |        |
| Longook Streaktor     | 550 Environmental and<br>Forest Biology    | * | Langande Burgalere<br>Militaria annas                                                                          | ^      |
| Andrea (general       | 550 Environmental and<br>Forest Biology    |   | Automations Samuel                                                                                             |        |
| Annu Addition Station | 550 Environmental<br>Resources Engineering |   |                                                                                                    | E      |
| Buff Indefense        | 550 Environmental and<br>Forest Biology    |   | Simula Refutation                                                                                              |        |
| Summer Announces      | 550 Natural Heritage<br>Program            | Ŧ | Haran Affray 2                                                                                                 | _      |
| Recently Completed    |                                            |   | Tana and the second second second second second second second second second second second second second second | -      |
|                       |                                            |   | Save All Check All Certify Ch                                                                                  | necked |

7. Click the Certify Checked button.

**Note**: This will check all of the checkboxes that appear in the **Certify** column for each individual's effort statement. You may see additional activity that does not have a checkbox. This indicates that another PI is responsible for certifying that portion of the individual's effort.

8. The **Attestation** window will open with the list of individuals whose effort statements you are certifying:

| Certifier                                                               | Statement Type                            | Period of Performance                                 |
|-------------------------------------------------------------------------|-------------------------------------------|-------------------------------------------------------|
| Toronto I company - Starter                                             | Base                                      | 01/01/2013 to 05/21/2013                              |
| 300000   1000000                                                        | Base                                      | 08/20/2012 to 12/31/2012                              |
| AMPRICE (844) - 2010-1                                                  | Base                                      | 01/01/2013 to 05/31/2013                              |
| I confirm that I have firsthand knowledge of the activities reasonable. | performed by the above mentioned employee | e(s) and the distribution of the percent of salary is |

| TAgree Cancel |
|---------------|
|---------------|

- 9. Read the attestation statement and click **I Agree** to affix your electronic signature to the effort statements for all individuals listed.
- 10. A pop-up window will appear with this message: "You have certified all checked activities for period [start and end dates of the effort reporting period of performance]. You will be sent back to the effort statement page when the process is complete. This can take up to 30 seconds to complete. Do not refresh this page."
- 11. Click **OK** to confirm.
- 12. The effort certification is now complete for all of the individuals whose effort statement you certified.
- 13. You can log off from ecrt by clicking Sign Out in the top right corner of the page